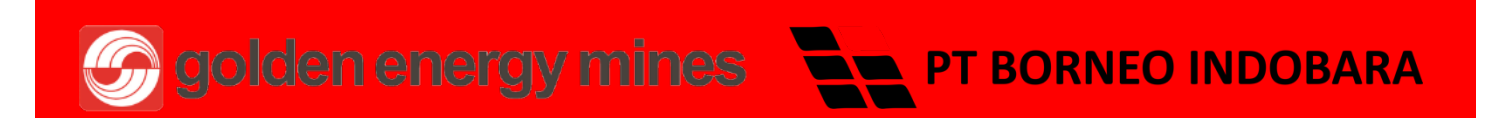

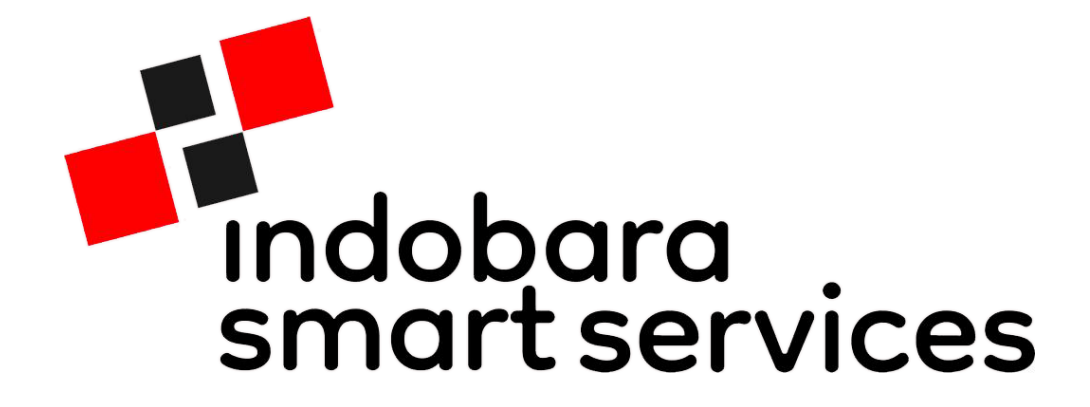

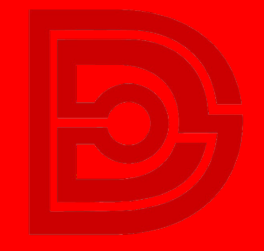

DIGITECH

Proudly presented by DIGITECH for GEMS

# Download Our App

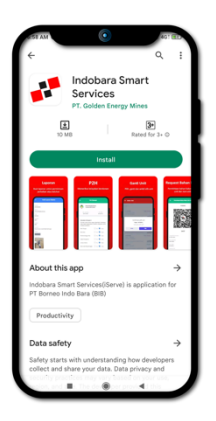

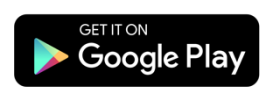

Carilah Indobara Smart service di Google Playstore (Jika anda pengguna Iphone,bersabarlah, kami sedang membuatkan aplikasinya untuk anda ).

### Melayani dengan cara cerdas

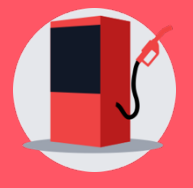

Manajemen Bahan Bakar Unit dan Non unit

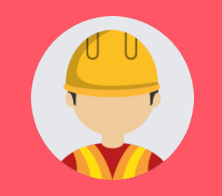

Pelayanan GA Care

# **QUICK GUIDE FUEL-MANAGEMENT FUEL-MANAGER**

|          | Indobara<br>smart services                                |  |  |  |  |
|----------|-----------------------------------------------------------|--|--|--|--|
|          |                                                           |  |  |  |  |
| Masuk    | iSafe Non iSafe                                           |  |  |  |  |
| *        |                                                           |  |  |  |  |
|          | ۲                                                         |  |  |  |  |
|          | Masuk                                                     |  |  |  |  |
|          | Atau                                                      |  |  |  |  |
| G        | G Lanjutkan dengan Google                                 |  |  |  |  |
| F        | Provided by Digitech - GEMS<br>9 2022 PT. Borneo Indobara |  |  |  |  |
| <u> </u> | •                                                         |  |  |  |  |

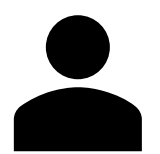

Anda dapat Login menggukanan iSafe, noniSafe maupun dengan Google.

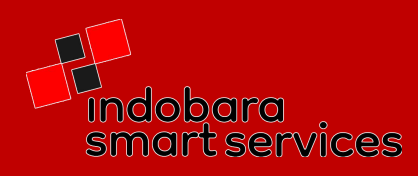

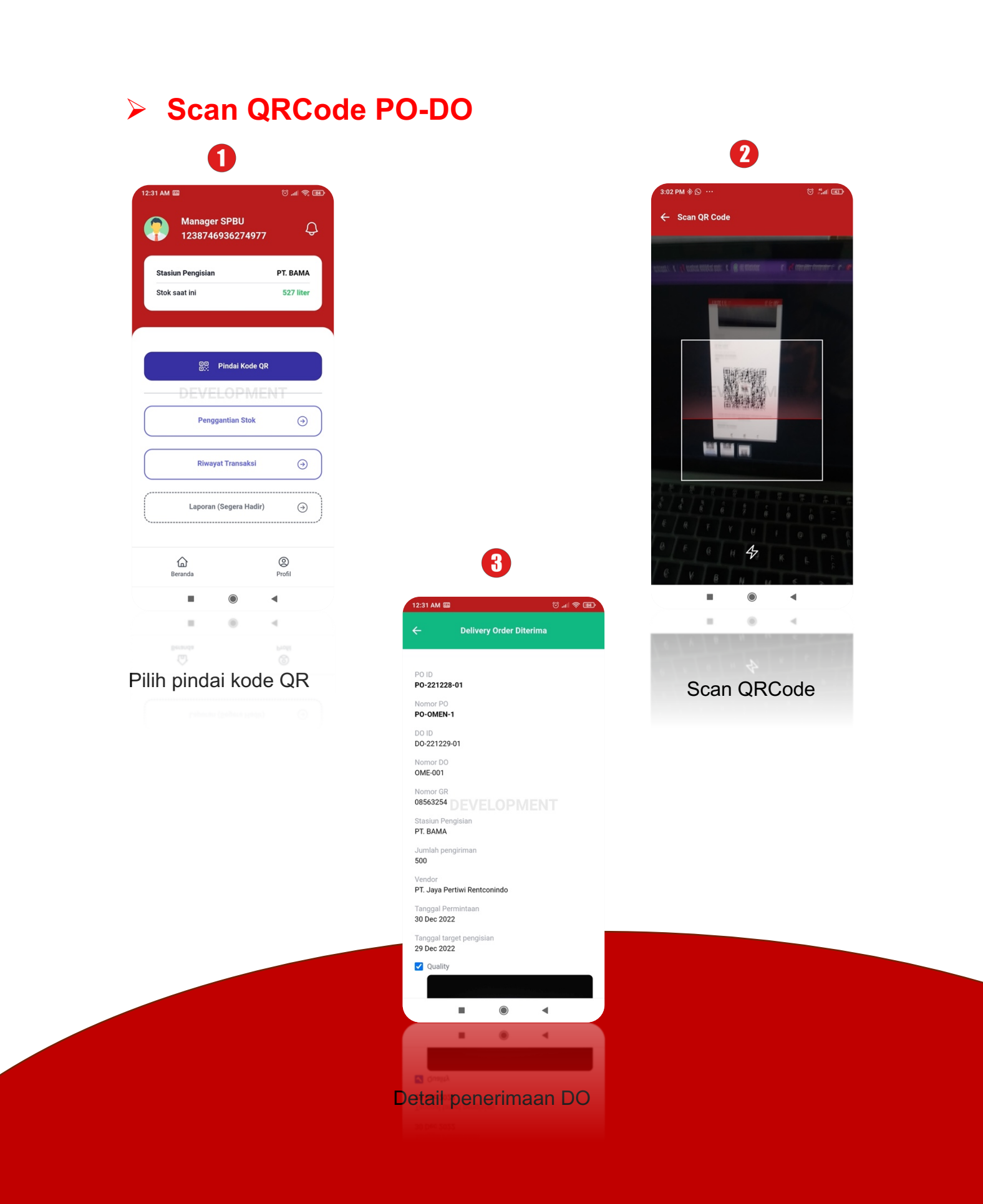

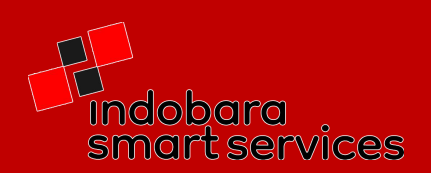

## Request Deposit by Fuel Station

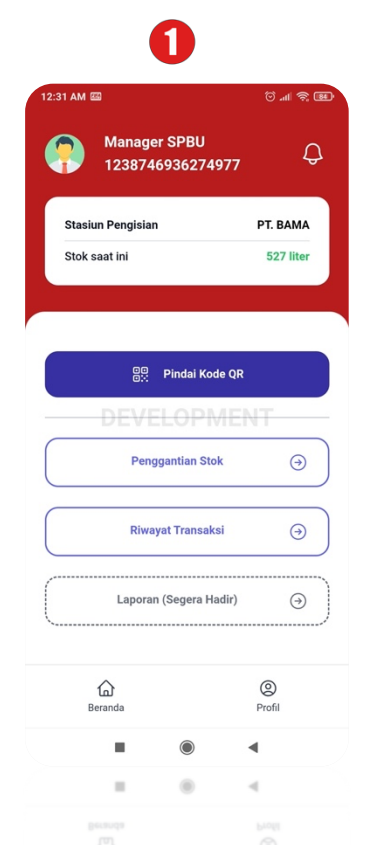

Pilih menu penggantian stock

| ← Form Penggantia  | n Stok |
|--------------------|--------|
| No Ref/PO          |        |
| 0006254            |        |
| Tanggal Pengiriman |        |
| 29-12-2022         |        |
| Jumlah (Liter)     |        |
| 50                 |        |
| DEVEL              | AJUKAN |
|                    |        |
|                    |        |
|                    |        |
|                    |        |
|                    |        |
|                    |        |
|                    |        |
|                    |        |

#### Isi form pengajuan dan tunggu approval

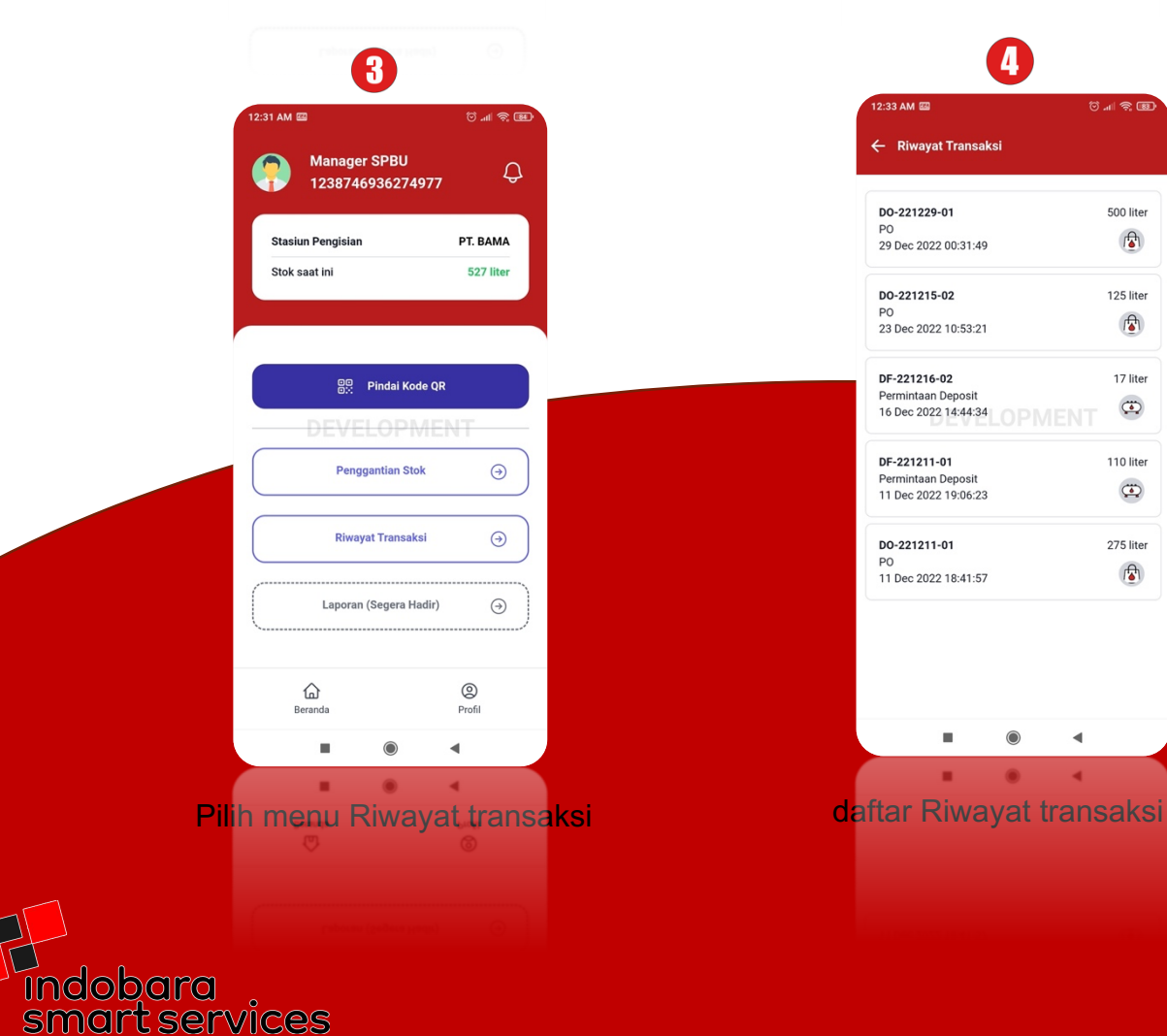

# QUICK GUIDE FUEL-MANAGEMEN User-Non SIMPER

|                           | O                                                  |           |  |  |  |
|---------------------------|----------------------------------------------------|-----------|--|--|--|
| H                         | ndobara<br>martservic                              | 395       |  |  |  |
|                           |                                                    |           |  |  |  |
| Masuk                     | iSafe                                              | Non iSafe |  |  |  |
| 1                         |                                                    |           |  |  |  |
|                           |                                                    | ۲         |  |  |  |
|                           | Masuk                                              |           |  |  |  |
|                           | Atau                                               |           |  |  |  |
| G Lanjutkan dengan Google |                                                    |           |  |  |  |
| Pro<br>© 2                | wided by Digitech - GEM<br>2022 PT. Borneo Indobar | IS<br>ra  |  |  |  |
|                           | ۲                                                  | •         |  |  |  |

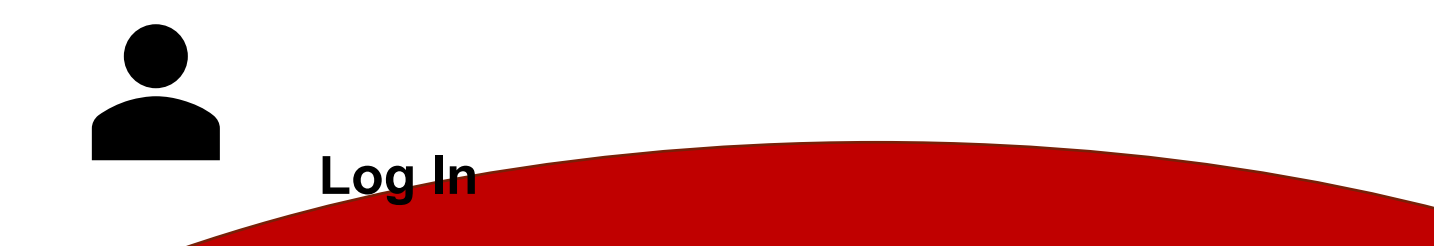

Anda dapat Login menggukanan iSafe, noniSafe maupun dengan Google.

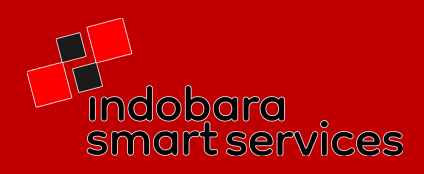

# **BBM & Unit**

Di menu BBM & Unit ada 8 submenu yang yang dapat di pilih, namun sebelum anda dapat mengakses menu-menu tersebut anda harus memilih unit yang tersedia(mendapat unit).

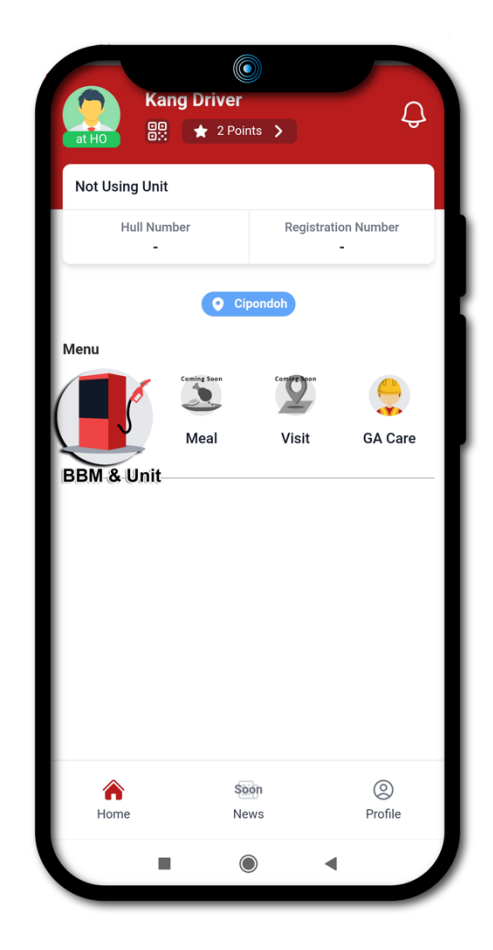

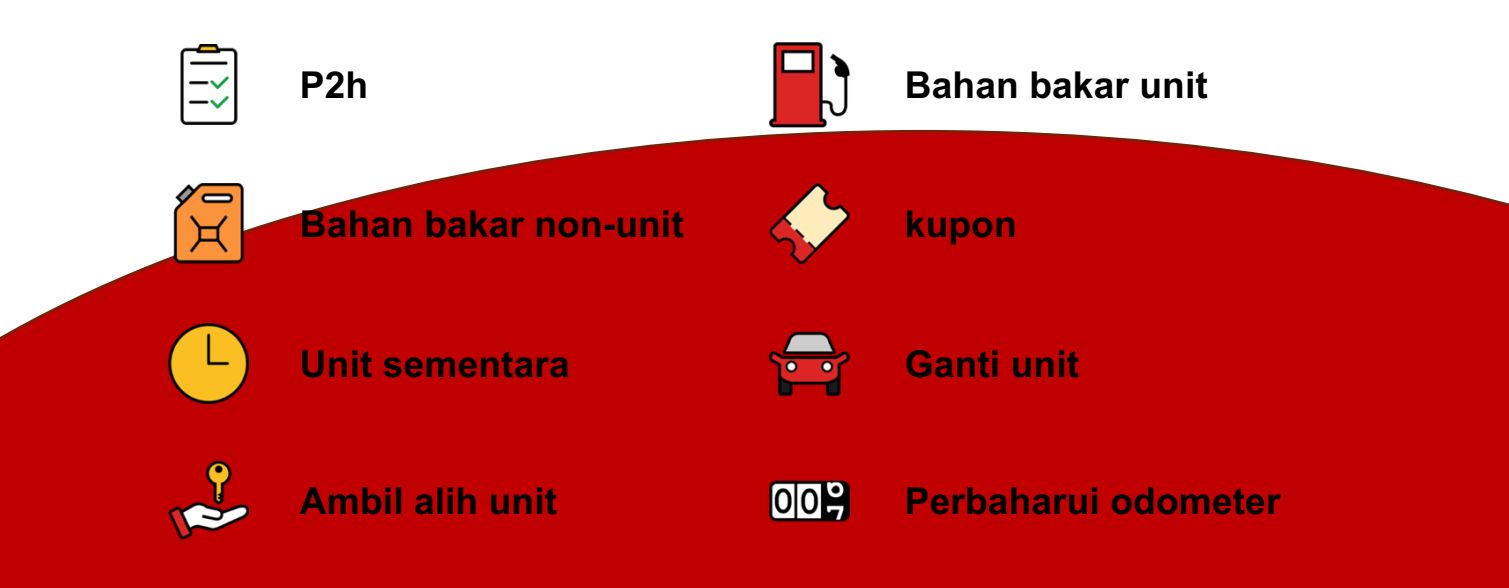

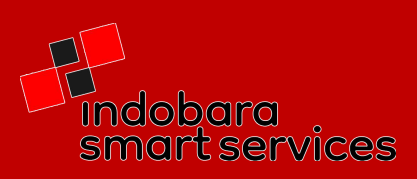

## Bahan Bakar Non-Unit

Permintaan Bahan bakar non-unit untuk mesin diesel.

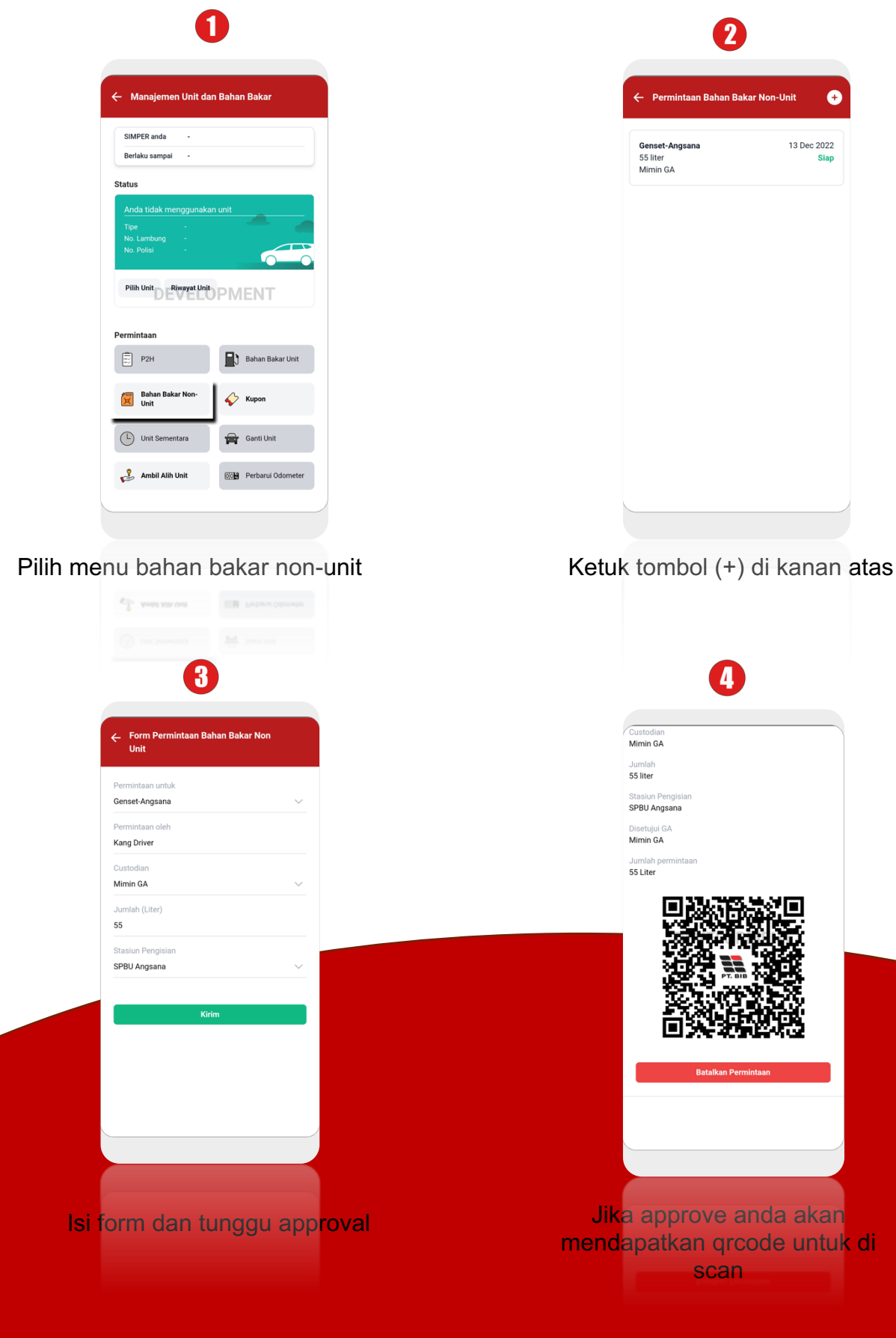

Indobara smart services